ООО «Цифровые документы»

### Организация защищенного TLS соединения с использованием ГОСТ алгоритмов шифрования

Версия редакции: 1.0.0 Дата редакции 11.12.2023

Калуга, 2023

# Условия доступа к сайту lk.152doc.ru по протоколу TLS с использованием криптоалгоритмов ГОСТ

- 1. Для организации TLS ГОСТ на APM пользователя должен быть установлен криптопровайдер с поддержкой криптоалгоритмов ГОСТ (плагин КриптоПро ЭЦП Browser plug-in).
- 2. Защищенный TLS-ГОСТ канал со стороны пользователя можно организовать с помощью установки сертифицированного средства защиты информации (СКЗИ КриптоПро CSP) и совместимый с ним интернет обозреватель (браузеры Яндекс Браузер, Chromium ГОСТ)
- 3. Для проверки используемого сайтом lk.152doc.ru сертификата должен быть установлен сертификат Удостоверяющего Центра «Астрал-Софт» (скачать сертификат) в хранилище сертификатов «Доверенные корневые центры». Сертификаты Удостоверяющего Центра «Астрал-Софт» устанавливаются вручную.

#### Инструкция по установке КриптоПро ЭЦП Browser plug-in в различные ОС

Инструкция по установке КриптоПро ЭЦП Browser plug-in в Windows представлена по <u>ссылке</u>.

Инструкция по установке КриптоПро ЭЦП Browser plug-in в \*nix представлена по <u>ссылке</u>.

Инструкция по установке КриптоПро ЭЦП Browser plug-in в Apple macOS представлена по <u>ссылке</u>.

#### Подключение к сайту lk.152doc.ru по TLS ГОСТ в Windows

- 1. Установить КриптоПро ЭЦП Browser plug-in и один из совместимых браузеров.
- 2. Установить корневой сертификат Удостоверяющего Центра.
- 3. Перейти на <u>страницу</u> личного кабинета 152doc.ru.
- 4. Удостовериться, что соединение защищено по ГОСТ.

Рисунки, демонстрирующие, что соединение защищено по ГОСТ (рис. 1):

| · ← ③ Ĉ ▲ https://lk.152doc.ru                                                                             | · ← ③ Ċ ▲ https://lk.152doc.ru                                                                                                    |
|----------------------------------------------------------------------------------------------------|----------------------------------------------------------------------------------------------------|
| Protect ?                                                                                                  | ← Protect                                                                                                    |
| Вы на сайте https://lk.152doc.ru                                                                           | соединение                                                                                                    |
| Соединение безопасно.<br>Данные зашифрованы<br>согласно ГОСТу.<br>Подробнее                                | Яндекс Браузер проверил, что ООО<br>"АСТРАЛ-СОФТ" действительно<br>выпустил этот сертификат. Сервер не<br>предоставил информацию публичного<br>аудита этого сертификата.<br>Данные сертификата |
| Оставить отзыв о сайте 🔸 Нет отзывов                                                                       | Соединение с lk.152doc.ru защищено с<br>помощью современных методов<br>шифрования.                                                                                                    |
| Блокировка рекламы и трекеров                                                                              | Для передачи данных используется протокол TLS 1.2.                                                                                                    |
| ОБЩИЕ НАСТРОЙКИ БЕЗОПАСНОСТИ<br>Предупреждать о вводе номера<br>банковской карты на опасных сайтах<br>Вкл. | Соединение зашифровано с помощью<br>GOST_KUZNYECHIK_CTR, для<br>аутентификации сообщений<br>используется<br>GOST_KUZNYECHIK_OMAC, для обмена<br>ключами — GOSTR341112.<br>Подробнее            |
| Блокировать рекламу с шокирующими или                                                                      | РАЗРЕШЕНИЯ                                                                                                    |
| Рис                                                                                                    | .1                                                                                                    |

#### Приложение 1. Пример установки КриптоПро ЭЦП Browser plug-in в Windows

Для корректного функционирования веб-страниц, использующих КриптоПро ЭЦП Browser plug-in, недостаточно расширения для браузера. Сначала необходимо скачать установочный файл и установить его, соблюдая настоящую Инструкцию.

## Для работы плагина требуется установленный КриптоПро CSP версии 4.0 и выше.

Дистрибутив и инструкцию по установке можно получить по ссылке.

1. Скачайте программу установки. КриптоПро ЭЦП Browser plug-in доступен по <u>ссылке</u>.

2. Запустите исполняемый файл cadesplugin.exe.

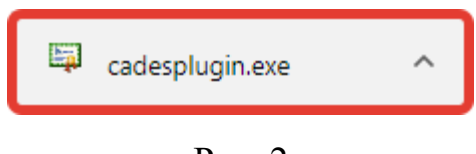

Рис. 2

3. Подтвердите установку КриптоПро ЭЦП Browser plug-in.

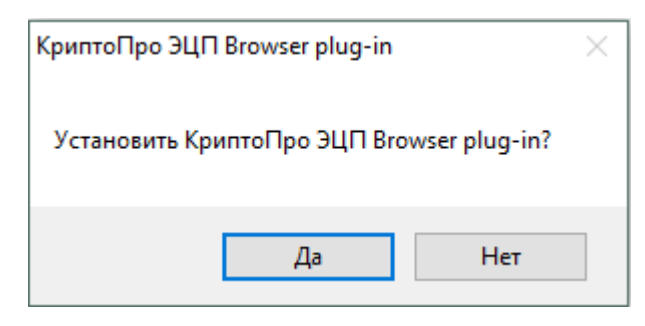

Рис. 3

4. Если потребуется, разрешите КриптоПро ЭЦП Browser plug-in внести изменения путем нажатия кнопки "Да".

| Вы хотите разрешить следующей программе внести изменения на этом компьютере?   Имя программы: КриптоПро ЭЦП Browser plug-in   Проверенный издатель: СКУРТО-РКО   Источник файла: Жесткий диск компьютера | 0   | Ko             | онтроль учетных запис                                      | ей пользователей 🛛 🗙                                                             |
|----------------------------------------------------------------------------------------------------|-----|----------------|------------------------------------------------------------|----------------------------------------------------------------------------------|
| Имя программы: КриптоПро ЭЦП Browser plug-in<br>Проверенный издатель: Источник файла: СКҮРТО-РКО<br>Источник файла: Да Нет                                                                               | ?   | Вы хо<br>измен | тите разрешить следу<br>іения на этом компью               | ющей программе внести<br>тере?                                                   |
| 🕑 Показать подробности Да Нет                                                                                                    |     | ×              | Имя программы:<br>Проверенный издатель:<br>Источник файла: | КриптоПро ЭЦП Browser<br>plug-in<br><b>CRYPTO-PRO</b><br>Жесткий диск компьютера |
| Настройка выдачи таких уведомлений                                                                                                    | ⊙ п | Іоказать г     | подробности<br>На                                          | Да Нет<br>Тройка выдачи таких уведомлений                                        |

Рис. 4

5. Дождитесь окончания установки КриптоПро ЭЦП Browser plug-in.

| КриптоПро ЭЦП Browser plug-in                |        |
|----------------------------------------------|--------|
| идет настройка КриптоПро ЭЦП Browser plug-in |        |
| Оставшееся время: 31 сек                     |        |
|                                              | Отмена |

Рис. 5

6. После окончания установки КриптоПро ЭЦП Browser plug-in нажмите ОК.

| КриптоПро ЭЦП Browser plug-in                                                                                                    | × |  |
|----------------------------------------------------------------------------------------------------|---|--|
| КриптоПро ЭЦП Browser plug-in успешно установлен.<br>Для корректной работы КриптоПро ЭЦП Browser plug-in может<br>потребоваться перезапустить браузер. |   |  |
| ок                                                                                                    |   |  |

Рис. 6

#### Приложение 2. Пример настройки для Яндекс.Браузера

Выполните загрузку и установку Яндекс Браузер. <u>Инструкция по</u> <u>установке</u> браузера и <u>ссылка на установочный файл</u>. После установки КриптоПро CSP по инструкции (<u>приложение 1</u>) браузер автоматически проверит наличие и работоспособность КриптоПро CSP.

Убедитесь, что в Яндекс Браузере включена поддержка КриптоПро CSP. Для этого зайдите в настройки Яндекс Браузера нажав <u>Настройки</u> (рис. 7)

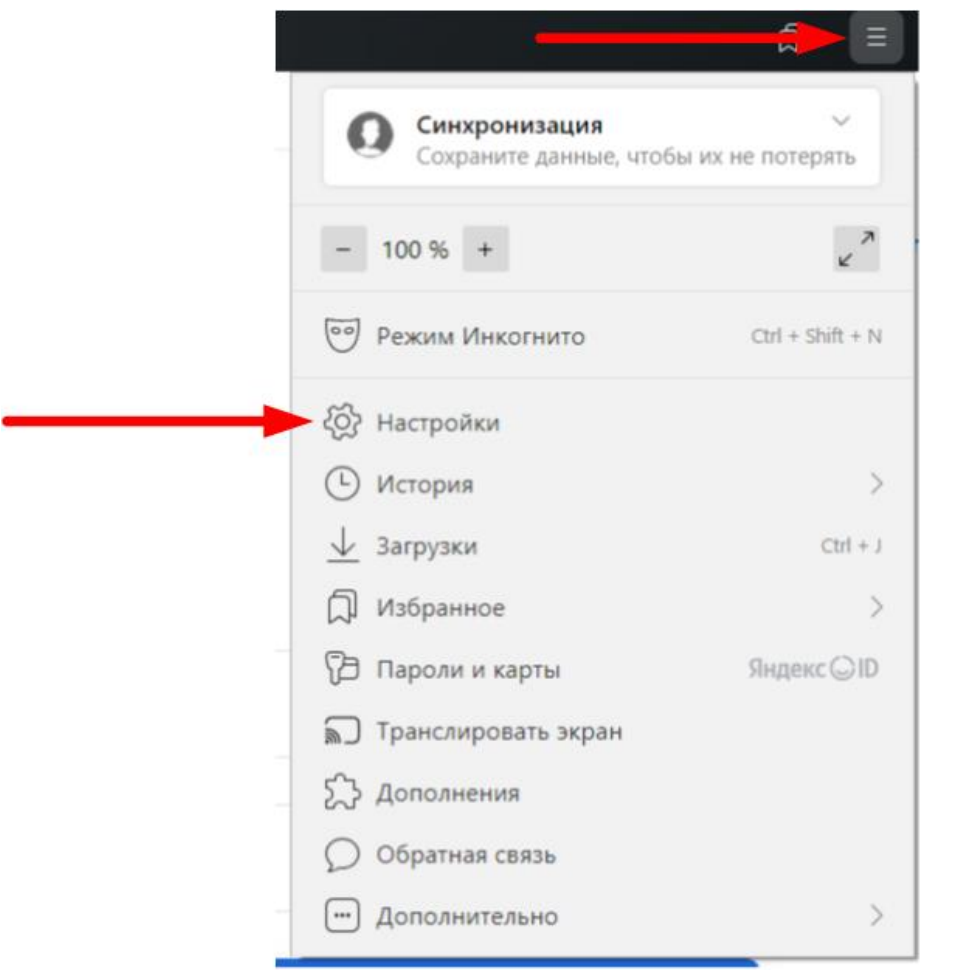

Рис. 7

Откройте раздел Системные (рис. 8).

| Избранное                                                         | Загрузки История Дополнения Настро                                                                                                    | ойки Безопасность Яндекс ID Другие устройства |
|-------------------------------------------------------------------|----------------------------------------------------------------------------------------------------|-----------------------------------------------|
| Поиск                                                             | Системные                                                                                                    |                                               |
| Общие настройки<br>Интерфейс<br>Инструменты<br>Сайты<br>Системные | Автозапуск и фоновый режим<br>Открывать окно Браузера при старте Windows<br>Никогда ✓<br>Разрешить открывать в Яндекс Браузере ссылки на сервисы Яндекса<br>П Разрешить работу в фоне (при запуске браузер открывается быстрее, регулярно |                                               |
|                                                                   | обновляются компоненты без Подробнее                                                                                                    | зопасности)                                   |

Рис. 8

Убедитесь, что в блоке Сеть включена опция «Подключаться к сайтам, использующим шифрование по ГОСТ. Требуется КриптоПро CSP» (рис. 9)

Сеть Подключаться к сайтам, использующим шифрование по ГОСТ. Требуется КриптоПро CSP. Автоматически открывать сайты по протоколу HTTPS, если они его поддерживают Предупреждать, если у сайта должна быть HTTPS-версия, но её нет Настройки прокси-сервера Управление сертификатами

Рис. 9